# FELHASZNÁLÓI ÚTMUTATÓ

# A MAGYIPETT2019

**ON-LINE ABSZTRAKTKEZELŐ FELÜLETHEZ** 

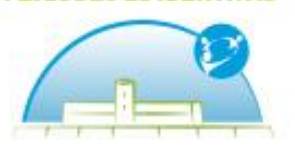

JLŐDÉS ÉS IDENTITÁS

43, Kong

# Internet böngésző

#### Kérjük, ellenőrizze böngészőprogramját MIELŐTT az absztraktkezelő felületet használná.

Az on-line kezelőfelület a legtöbb, jelenleg használatos böngészőprogram alatt kiválóan működik. Kérjük, győződjön meg arról, hogy az alábbi böngésző verziók valamelyikét használja az absztrakt leadásakor:

#### WINDOWS minimum:

Internet Explorer 9.0 Mozilla Firefox 4.0 Google Chrome 13.0 Opera 11.0 MAC OSX minimum: Safari 5.0 Mozilla Firefox 4.0 Google Chrome 13.0 Opera 11.0

Ha ezeknél régebbi verziót használ, az ronthatja a kezelőfelület funkcióit. Az újabb, megfelelően működő verziók az absztraktkezelő felület nyitólapjáról közvetlenül letölthetők.

#### GYIK: Hogyan ellenőrizhetem a böngészőm verziószámát?

Nyissa meg a böngészőt. Kattintson a Súgó menüre, majd kattintson a böngésző névjegyére.

# NYISSA MEG AZ ABSZTRAKTKEZELŐ FELÜLETET (kattintson): https://magyipett2019-abstract.congressline.hu/congressline/abstract/frontend/

# Belépés

ELSŐ BELÉPÉS: Az absztraktkezelő felületre történő első belépéskor egy rövid "szerzői regisztrációt" kell kitölteni. Ehhez, kérjük, kattintson a "Készítsen új felhasználó fiókot" gombra. Ezzel a szerzői regisztrációval Önt a feltöltött absztrakt kapcsolattartójaként rögzítjük.

- Kérjük, adjon meg egy felhasználónevet és jelszót, melyet a jövőben a kezelőfelületre való belépéshez használ. Kérjük, ügyeljen arra, hogy aktív e-mail fiók címét adja meg. Az e-mail cím megadásakor csak kisbetűket használjon! Amennyiben hotmail vagy citromail fiókot használ, kérjük, ellenőrizze rendszeresen a spam mappáját (ezek a levelezőrendszerek gyakran ide száműzik az absztraktkezelőből érező leveleket, értesítéseket).
- Adja meg a kért személyes adatokat (vezetéknév, keresztnév, kontakt e-mail cím és telefonszám).
- Szerzői fiókjának létrehozásához kattintson a MENTÉS gombra. A regisztráció során megadott e-mail címére automatikus emlékeztető üzenetet küldünk (felhasználónevével és jelszavával).
- Ha mindezeket a lépéseket teljesítette, beléphet a kezelőfelületre. Belépés után a jobb felső sarokban az ÚJ ABSZTRAKT LÉTREHOZÁSA gombra kattintva töltheti fel absztraktját.

ÁLTALÁNOS BELÉPÉS: Kattintson a fenti zöld mezőben lévő, vagy a regisztrációkor kapott emlékeztető e-mailben szereplő linkre, írja be felhasználónevét és jelszavát, majd kattintson a BELÉPÉS-re.

FELELŐS SZERZŐ: Felelős szerző az a személy, aki az adatait megadja, amikor a rendszerben új felhasználóként lép be. A leadott absztraktokkal kapcsolatos összes értesítést az ő e-mailjére küldjük. Az ő felelőssége az összes információt eljuttatni az absztraktban közreműködő szerzőknek illetve előadónak.

#### GYIK: A rendszer nem fogadja el az e-mail címemet.

Az e-mail címbe ne írjon nagy betűket, mindig kis betűket használjon!

# Előadás típusok

Az új absztrakt hozzáadáskor válassza ki a bejelentett előadás típusát:

- Előadás eredeti kutatás (12 perc + 3 perc diszkusszió)
- Előadás esetbemutatás (12 perc + 3 perc diszkusszió)
- Szimpózium (60 perc)
- Workshop (60 perc)
- Munkacsoport bemutatás (60 perc)
- Kerekasztal (60 perc)
- Poszter (90×120 cm álló +3 perc szóbeli bemutatás)

FIGYELEM: Előadás, poszter, workshop, munkacsoport és kerekasztal bejelentéséhez 1 db absztraktot várunk. Szimpóziumhoz akár egy akár több előadást is be lehet jelenteni, de kérjük, amennyiben több előadást szeretnének feltölteni egy szimpóziumhoz, akkor a szimpózium (rövid) címét előzetesen meg kell küldeni a golob@congressline.hu vagy a support@congressline.hu e-mail címre. A cím megküldésével az felkerül a választható típusok közé, így a hozzá tartozó absztraktokat már a cím megjelölésével lehet feltölteni.

# Szerző(k) adatai (név, munkahely)

Kérjük, töltse ki a kért adatokat az összes szerző esetén. Egynél több szerző esetén az SZERZŐ HOZZÁADÁSA gomba kattintva tud több újabb személyt beírni. Kérjük, tüntesse fel az összes szerzőt abban a sorrendben, melyben szeretné, hogy az absztrakt fejlécében megjelenjen. Jelölje ki a szerzők közül az előadó személyét. Adja meg az összes szerző munkahelyét. Ha egy szerzőnek több munkahelye is van, kérjük a megjegyzés rovatba tüntesse fel a többi munkahelyét.

# GYIK: Nem tudok hozzáadni új adatot a Munkahely/Osztály/Város mezőkhöz. Az ÚJ FELVÉTELE, HA NINCS A LISTÁN gombra kattintok, de semmi nem történik.

Kérjük, ellenőrizze internet böngészőjét, Ön valószínűleg az Internet Explorer 7.0, vagy korábbi verzióját használja, amivel a rendszer nem működik tökéletesen. A megfelelő böngészőt az absztrakt kezelő rendszer nyitóoldaláról letöltheti.

### Absztrakt tartalom mezők

Az absztrakokat magyar nyelven kérjük feltölteni, ábrák, táblázatok nélkül. A szöveget formázás nélkül, egy hasábban kérjük feltölteni (betűtípus és méret nem meghatározott, a félkövér, dőlt vagy aláhúzott formázás megengedett). MS Word formátumú dokumentumból másolás + beillesztés esetén a formázás esetenként elveszik, ezt a kezelőfelület formázási lehetőségeivel újra megadhatja.

#### Absztrakt címe:

A cím fejezze ki az absztrakt tartalmát, hossza max. 150 karakter.

#### Absztrakt törzse:

Az absztrakt minimum 1200 karakter, maximum 2600 karakter hosszúságú lehet, a szóközöket tartalmazza. A cím/szerző/munkahely/kulcsszavak sorok nem számítanak bele a karakterszámba.

#### Absztrakt felépítése:

- eredeti kutatásnál: háttér; célkitűzés; módszer; eredmények; következtetés
- esetbemutatásnál: háttér; esetleírás; következtetés
- munkacsoport bemutatásnál: háttér, bemutatás; összefoglalás
- kerekasztalnál: háttér; téma; összefoglalás
- workshopnál: módszer bemutatása/szakmai téma kérdésfelvetései, műhelymunka formája
- Szimpóziumhoz akár egy, akár több előadást is be lehet jelenteni, de kérjük, amennyiben több előadást szeretnének feltölteni egy szimpóziumhoz, akkor a szimpózium (rövid) címét előzetesen meg kell küldeni a golob@congressline.hu vagy a support@congressline.hu e-mail címre. A cím megküldésével az felkerül a választható típusok közé, így a hozzá tartozó absztraktokat már a cím megjelölésével lehet feltölteni. Az előadás vagy rész-előadások absztraktját a fenti felépítéssel szerint kell elkészíteni.

#### Kulcsszó:

Kérjük, jelöljön meg minimum 2, maximum 5 kulcsszót.

#### Javítás és/vagy Mentés:

Befejezésként, az absztrakt feltöltéséhez nyomja meg a MENTÉS ÉS ELŐNÉZET gombot, ekkor az absztrakt előnézetét tekintheti meg. Amennyiben rendben találja, nyomja meg a MENTÉS gombot. Amennyiben módosítani szeretne valamit, nyomja meg a SZERKESZT gombot. A helyes absztrakt leadás a szerzők felelőssége.

#### GYIK: Rákattintok a "Mentés és előnézet" gombra, de nem történik semmi

Kérjük, ellenőrizze a beírt adatokat, keresse a rendszer pirosbetűs hibaüzenetét az egyes kitöltendő mezőknél! Példa a gyakori hibaüzenetre:

- Válassza ki az előadót!
- Ellenőrizze az absztrakt hosszúságát! (minimum és maximum karakterszám)

#### GYIK: "Mentés és előnézet" gombra kattintottam, de a rendszer nem mentette el az absztraktomat

A "Mentés és előnézet" gombra kattintva ellenőrizheti absztraktját, ez csak az absztrakt előnézetét mutatja meg, itt még van lehetőség visszalépésre ("Szerkeszt" gomb) és javításra. Ha az előnézetben az absztraktját rendben találta, kattintson a "Mentés" gombra és az absztraktját a rendszer elmenti.

# Értesítések

Az on-line rendszerbe feltöltött absztraktról a program a megadott e-mail címre automatikus visszaigazolást küld.

#### Az absztraktokat módosítani/törölni a leadási határidőig (2019. február 17.) bármikor lehet!

A Szervezőbizottság fenntartja a jogát arra, hogy az absztraktokat elbírálja, szükség esetén átdolgozásra visszaküldje a szerzőnek és/vagy a formáját előadásról poszterre változtassa.

A visszaigazolásokat az absztrakt elfogadásáról/elutasításáról 2019. március 15-ig a felelős szerzőnek elküldjük. Ha eddig az időpontig nem kap értesítést, kérjük, jelezze a <u>support@congressline.hu</u> e-mail címen.

#### GYIK: Nem kaptam semmilyen értesítést a feltöltött absztraktommal kapcsolatban

Amennyiben nem kapott automatikus értesítést az absztraktkezelő rendszerből, az Ön feltöltése sikertelen volt! Kérjük, ellenőrizze az internet böngészőjét, levelezőrendszerét (spam mappáját is) és a feltöltött adatokat.

## Technikai segítség

Ha megoldhatatlan nehézségei adódnak az absztrakt leadás során, a <u>support@congressline.hu</u> e-mail címen keresztül segítünk.

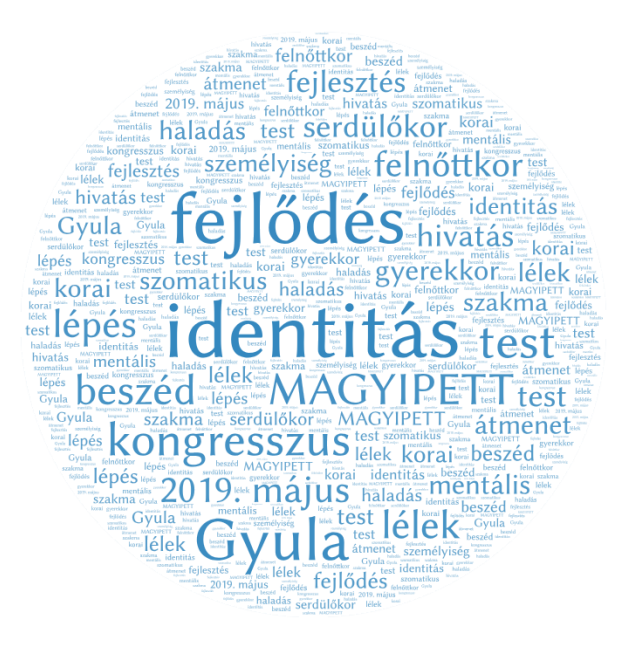